## Log in to Unikum via the app "Unikum familj"

- 1. Visit App Store (iPhone) or Play store (Android).
- 2. Search for "Unikum familj" and download the app.

## Log in to Unikum's app if you have a BankID

- 1. Press "Logga in med BankID".
- 2. Log in using BankID.

## Log in to Unikum's app if you do not have a BankID

- 1. Tap "Andra sätt att logga in".
- 2. Find Linköpings kommun in the list. Press "Linköpings kommun".
- 3. Then choose the option that suits you.

Congratulations! You are now logged in to Unikum and can access information that your child's school publishes about your child.

## Log in to Unikum via browser

- 1. Go to https://www.unikum.net/
- 2. Click on "Logga in"
- 3. Click on "Andra sätt att logga in"
- 4. Find Linköpings kommun i list. Click on "Linköpings kommun".
- 5. Choose the option that suits you and log in.

Congratulations! You are now logged in to Unikum and can access information that your child's school publishes about your child.

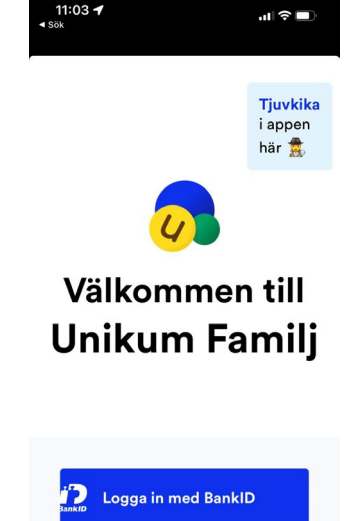

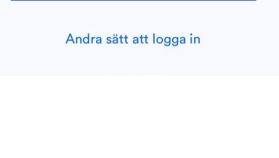

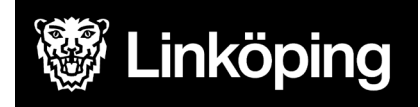